## חיבור אתרים שנבנו במערכת WEBYDO

## **FIXDIGITAL**

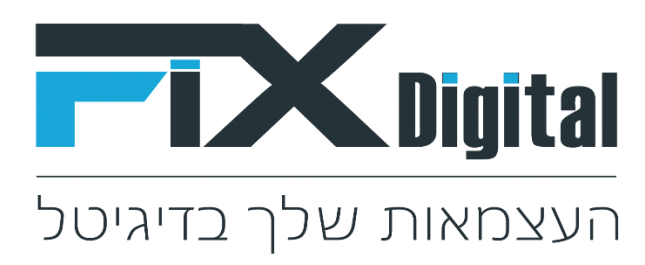

- 1. Go to integration page.
- 2. Copy Pixel integration מהגלגל שיניים של כל נכס לבחור בסוג התממשקות הזה
- 3. Open page with form you want to send to the fix
- 4. Right click to the submit button of the form you want to integrate and choose inspect element
- 5. Copy id of the button ("mainShape82" for example) and onclick attribute of the button (mainForm81\_submit())
- 6. Login to the dashboard <u>https://dashboard.webydo.com/sitelist.aspx</u>
- 7. Click edit site(yellow button) for the required site
- 8. Click Pages in the top menu
- 9. Click 'Add code button'
- 10. Switch to the 'Add code to the all pages'
- 11. Insert pixel integration script to the head code block

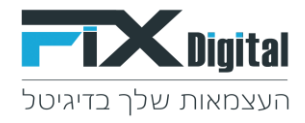

12. Create the additional script for the form you get from the previous steps:

```
<script> document.addEventListener("DOMContentLoaded",function(){
document.getElementById("mainShape82").addEventListener("click", function() {
var formData = new FormData();
var inputs = document.getElementById('mainForm81').querySelectorAll("input");
inputs.forEach(function(i) {
formData.append(i.id, i.value);
});
if (mainForm81_Validate()) {
fixdigital.sendLead(formData)
}
})});
```

Replace form id, button id and validate Script id to appropriate identifiers from step 5

- 13. Add new script after integration script.
- 14. Publish the changes.
- 15. Send the test lead.
- 16. Set up fields on fixdigital integration page.